# HIPAA Software Notes HSU Computing (edited on Oct 6, 2018)

### Install

You can download the latest release from www.hsu-computing.com download page.

Windows might display a warning message for unknown publisher. Please ignore this and click to confirm and install. Our software does not contain any Virus or Popup Ad.

### Run

An icon will be installed on your desktop. Double click on it to run the program.

Or, you can click on Start Menu and look for HIPAA software name under letter "H". Click on the menu item to run the program.

#### **Activate your License**

Program is running in "Trial Mode" before activation. To activate, you need the email address and password.

- If you purchased the software online, use the email and password you used to purchase the software.
- If your purchase is made via check or PO, you need to register at our web site. We will set up the license for you using your registered email address.

Run the HIPAA program, go to "Help" Menu, then click on "License Info …" Submenu. Follow the instructions on screen to activate the program. For more information about license and activation, please visit www.hsu-computing.com "FAQ page" about License.

## Thank you

We appreciate your business. If you have any questions or suggestions, please contact us at: support@hsu-computing.com. For consulting service, please visit our "FAQ page" about consulting at www.hsu-computing.com.